# creare APP con

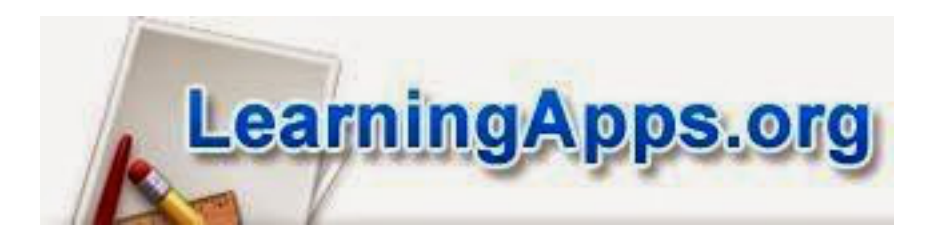

a cura di Giuseppe Auletta

## Per iniziare, digitare il seguente URL nell'apposito campo di un browser: http://learningapps.org

Appare la seguente schermata: ~ 1 LearningApps.org Fare clic sull'icona Q Ricerca App Cerca tra le App & Crea App **a** Iscrizione della bandiera italiana Che cos'è LearningApps.org? Mostra tutorial Show Cases Tweet Fare clic su iscrizione Mac Blade DMac Blade #bcbb15 learningapps.org vor von @frandevol muss ich endl testen tt Ritwittato da Anton Bollen your ideas tools from Espandi LearningApps.org multisedal exercises Mac Blade DMac Blade #bcbb15 learningapps.org vorgestellt Scrivi un nuovo Tweet...

### Appare la seguente finestra:

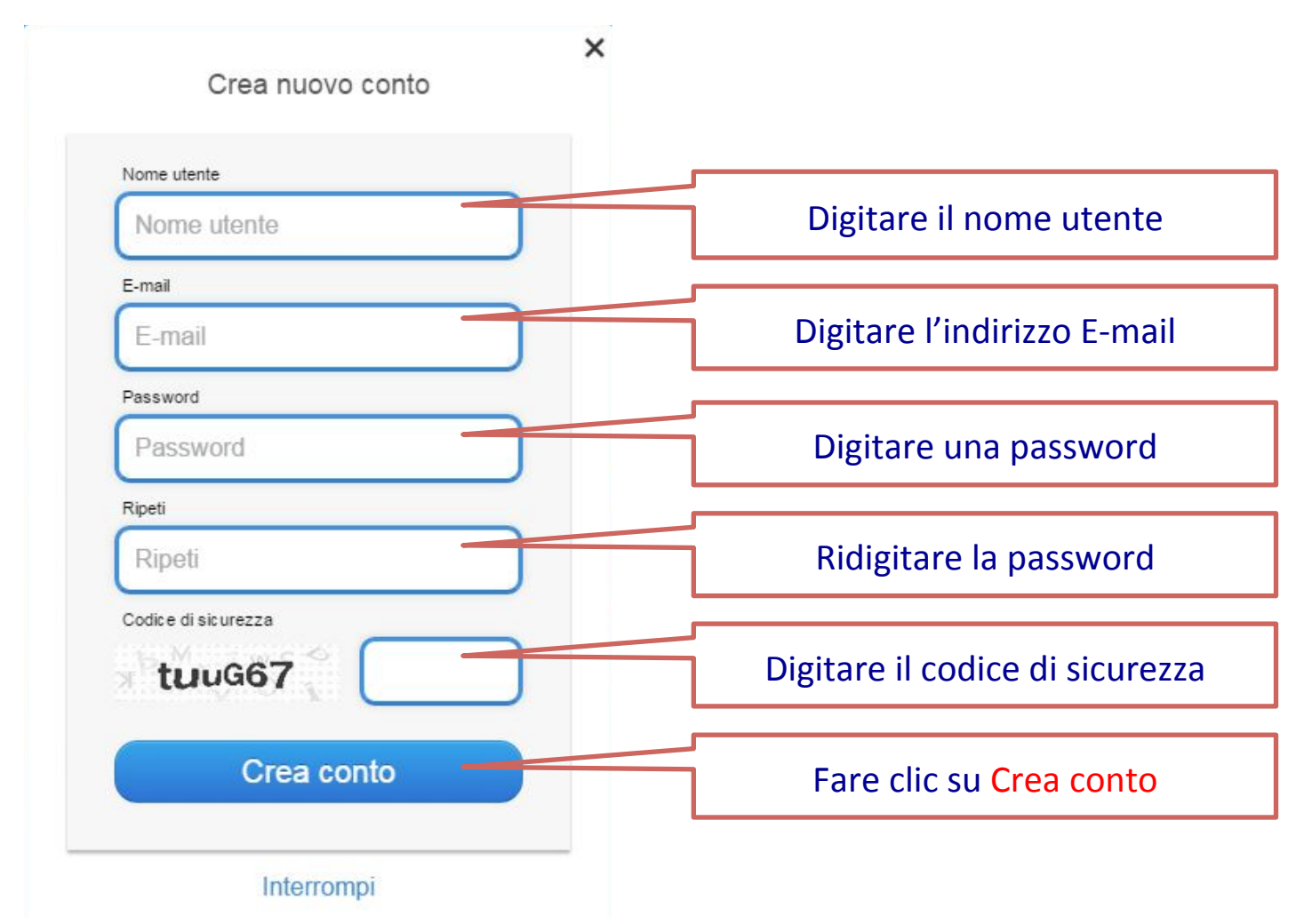

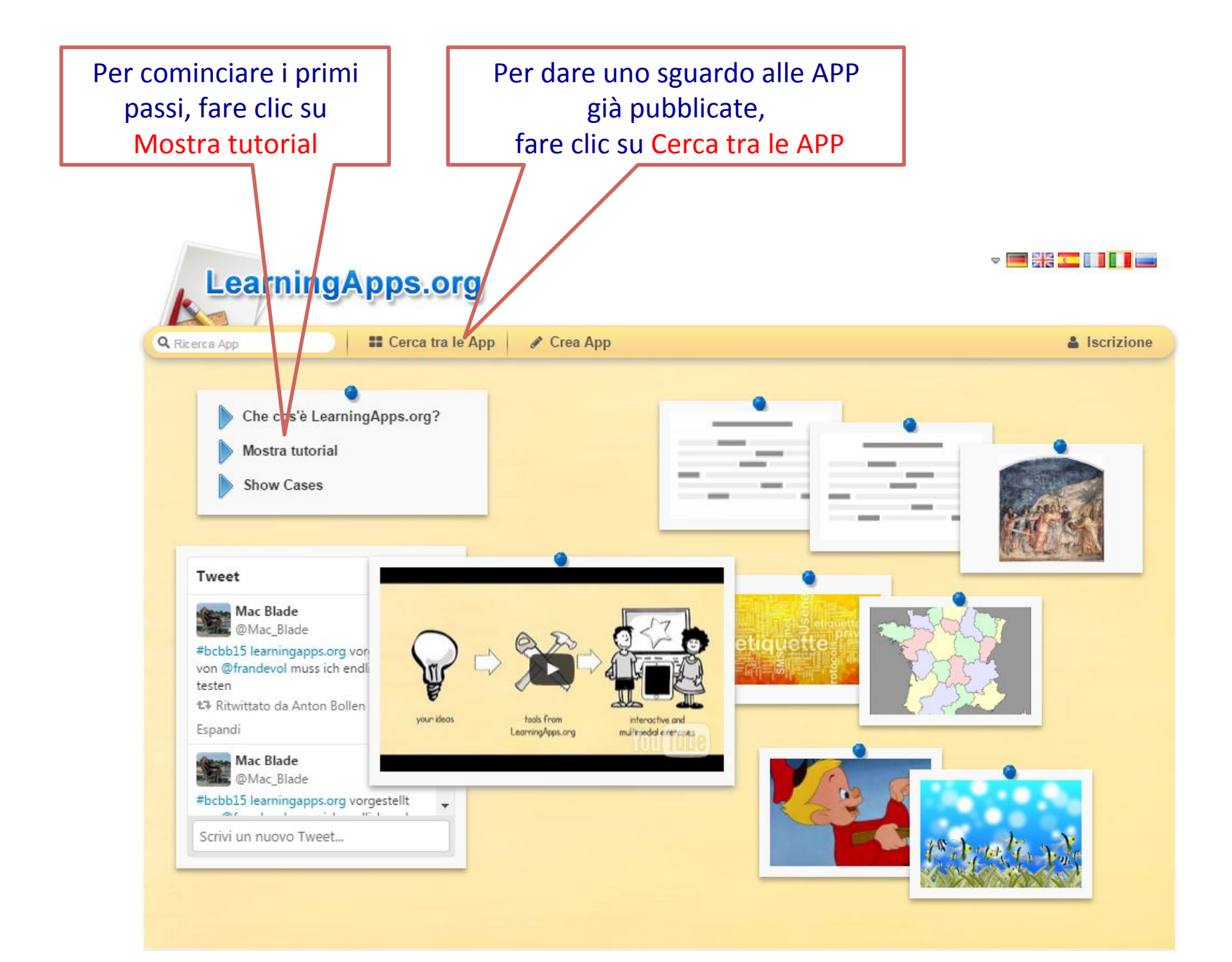

#### Appare la seguente schermata:

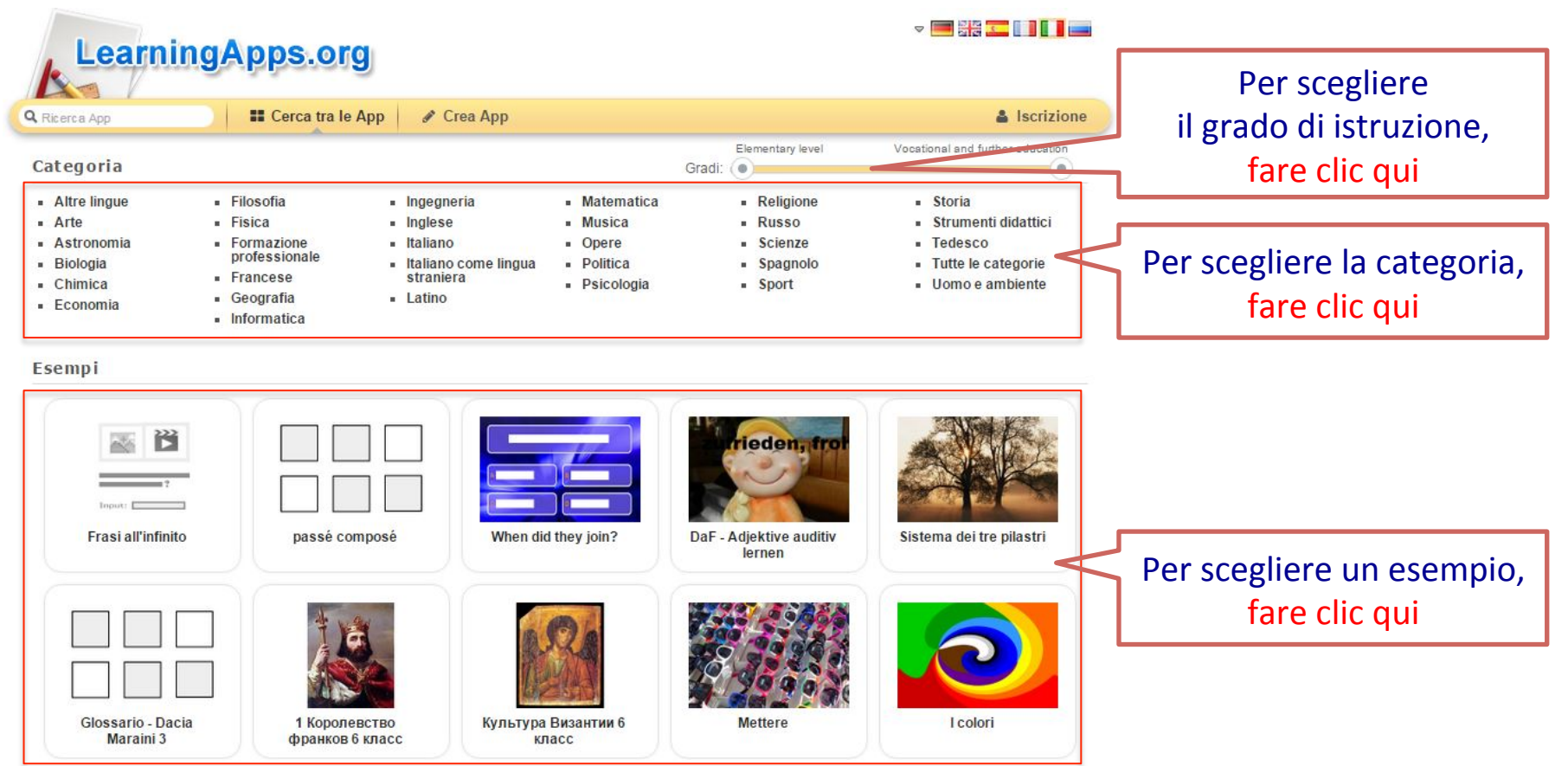

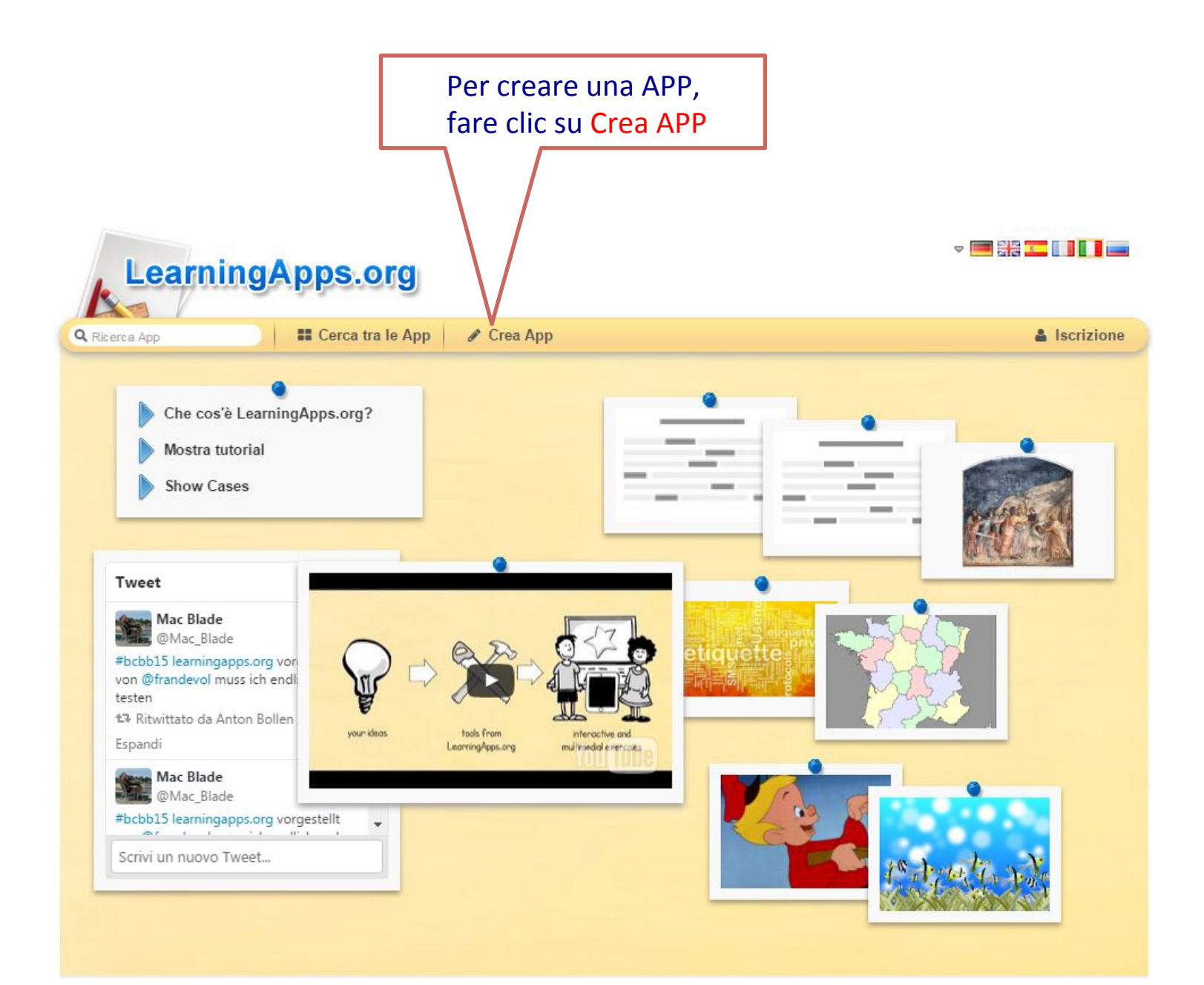

#### Appare la seguente schermata:

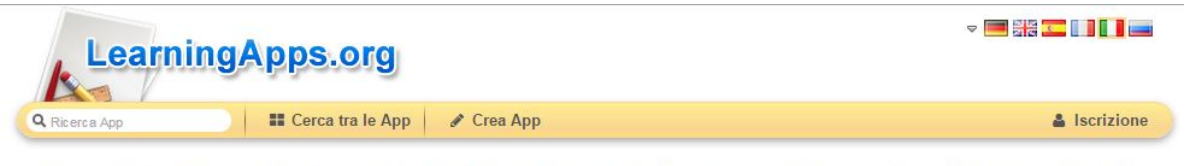

Qui trovi una serie di modelli che puoi riempire con i tuoi contenuti. In seguito puoi proporre la pubblicazione dell'App creata, in modo che anche altri possano approfittare del tuo lavoro.

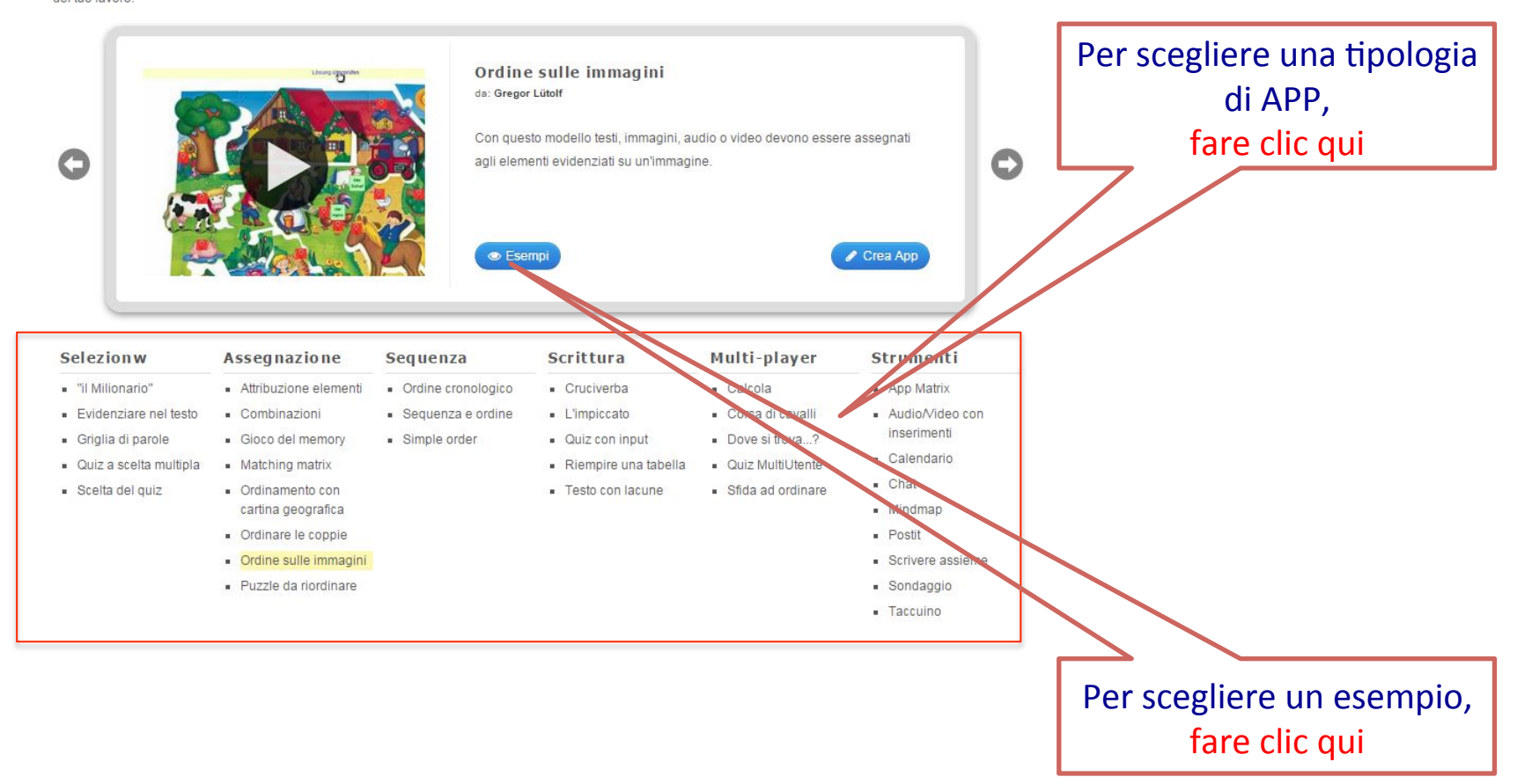

#### Appare la seguente schermata:

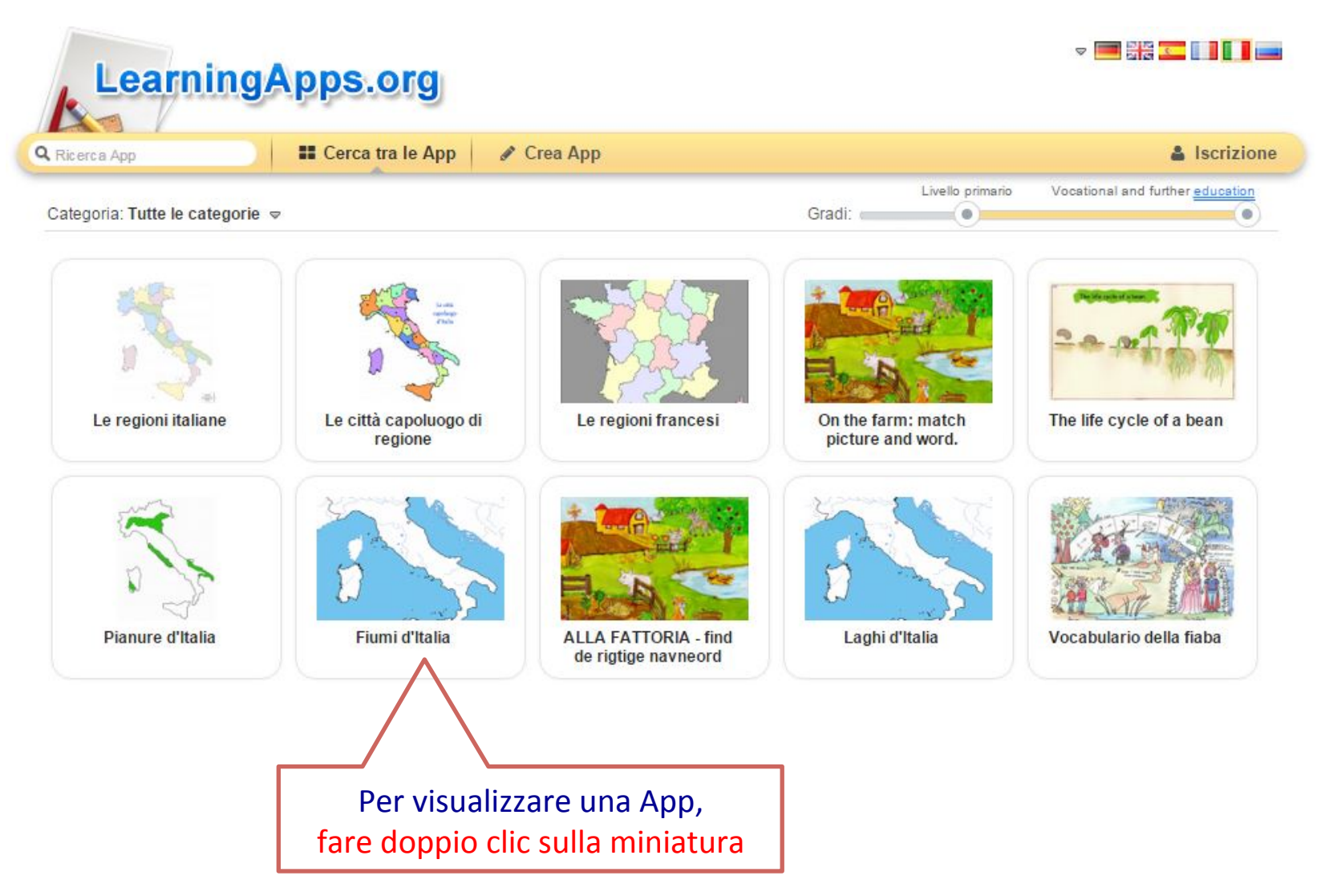

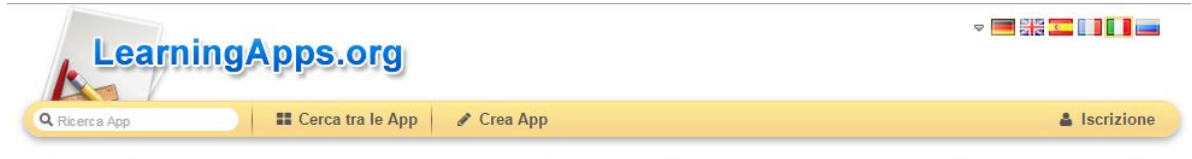

Qui trovi una serie di modelli che puoi riempire con i tuoi contenuti. In seguito puoi proporre la pubblicazione dell'App creata, in modo che anche altri possano approfittare del tuo lavoro.

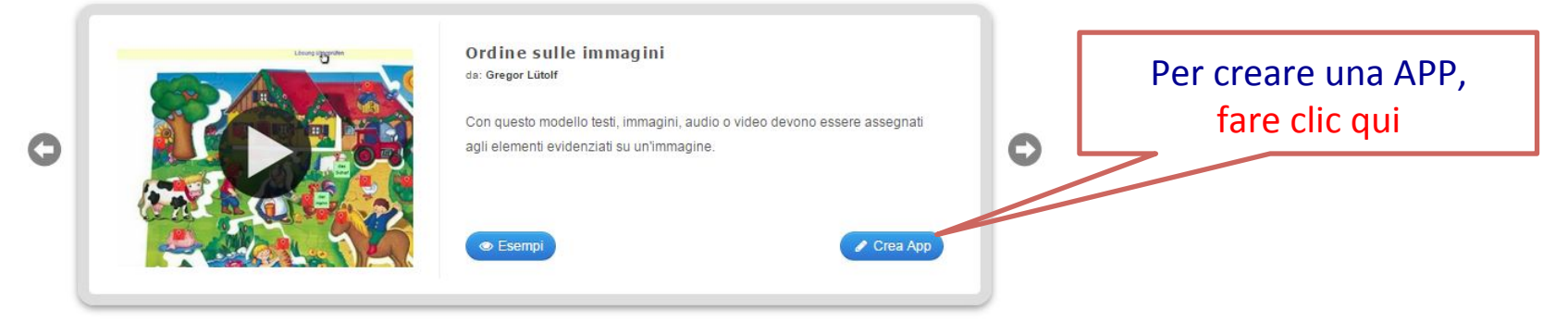

| Selezionw                                  | Assegnazione                                               | Sequenza                               | Scrittura                                | Multi-player                          | Strumenti                              |
|--------------------------------------------|------------------------------------------------------------|----------------------------------------|------------------------------------------|---------------------------------------|----------------------------------------|
| <ul> <li>"il Milionario"</li> </ul>        | Attribuzione elementi                                      | <ul> <li>Ordine cronologico</li> </ul> | <ul> <li>Cruciverba</li> </ul>           | <ul> <li>Calcola</li> </ul>           | <ul> <li>App Matrix</li> </ul>         |
| <ul> <li>Evidenziare nel testo</li> </ul>  | <ul> <li>Combinazioni</li> </ul>                           | <ul> <li>Sequenza e ordine</li> </ul>  | <ul> <li>L'impiccato</li> </ul>          | <ul> <li>Corsa di cavalli</li> </ul>  | <ul> <li>Audio/Video con</li> </ul>    |
| <ul> <li>Griglia di parole</li> </ul>      | <ul> <li>Gioco del memory</li> </ul>                       | <ul> <li>Simple order</li> </ul>       | <ul> <li>Quiz con input</li> </ul>       | Dove si trova?                        | inserimenti                            |
| <ul> <li>Quiz a scelta multipla</li> </ul> | <ul> <li>Matching matrix</li> </ul>                        |                                        | <ul> <li>Riempire una tabella</li> </ul> | <ul> <li>Quiz MultiUtente</li> </ul>  | <ul> <li>Calendario</li> </ul>         |
| <ul> <li>Scelta del quiz</li> </ul>        | <ul> <li>Ordinamento con<br/>cartina geografica</li> </ul> |                                        | <ul> <li>Testo con lacune</li> </ul>     | <ul> <li>Sfida ad ordinare</li> </ul> | <ul><li>Chat</li><li>Mindmap</li></ul> |
|                                            | <ul> <li>Ordinare le coppie</li> </ul>                     |                                        |                                          |                                       | <ul> <li>Postit</li> </ul>             |
|                                            | Ordine sulle immagini                                      |                                        |                                          |                                       | <ul> <li>Scrivere assieme</li> </ul>   |

· Puzzle da riordinare

- Sondaggio
- Taccuino

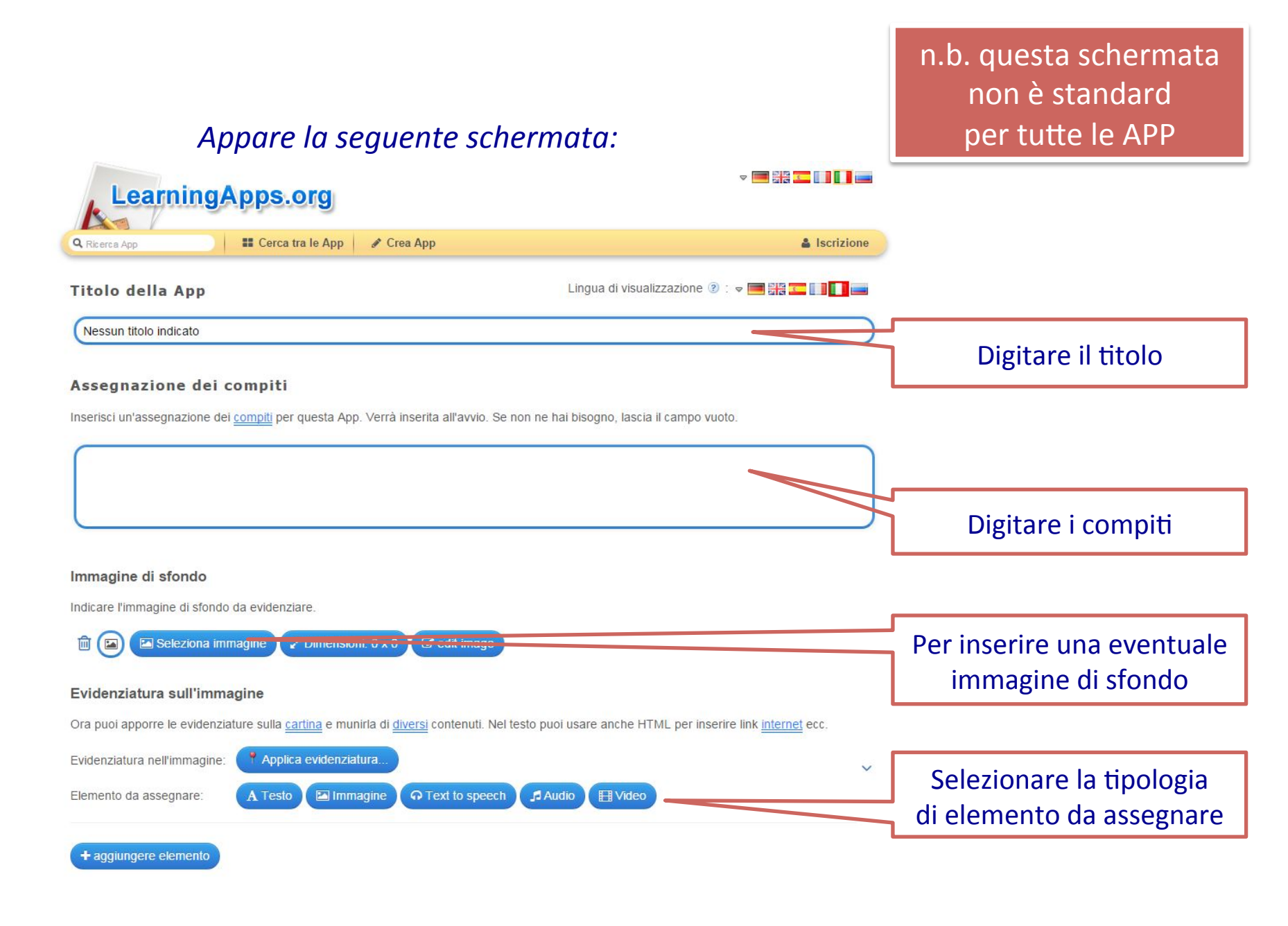

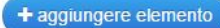

#### Answer options on marker click

If you use different colors for markers you can choose to limit answer options to there colors. For example you can have one attribute with only red markers and another with only blue markers.

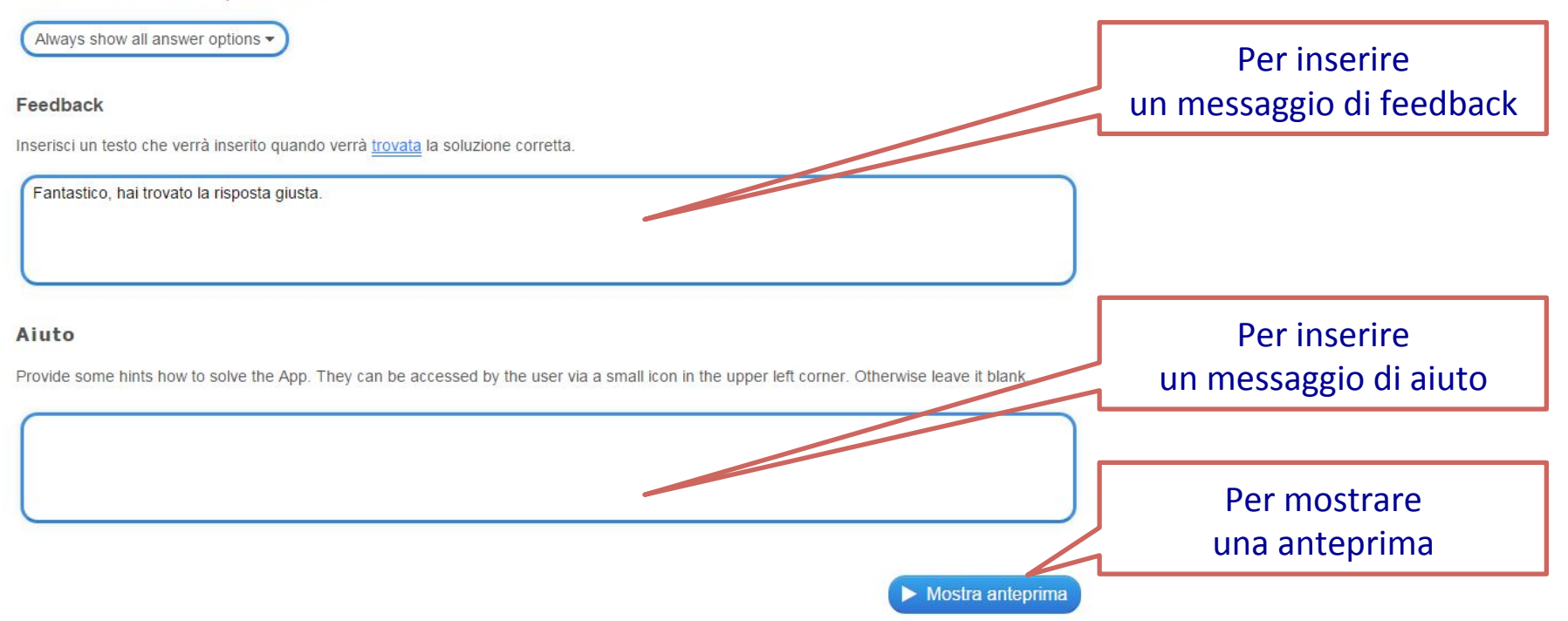

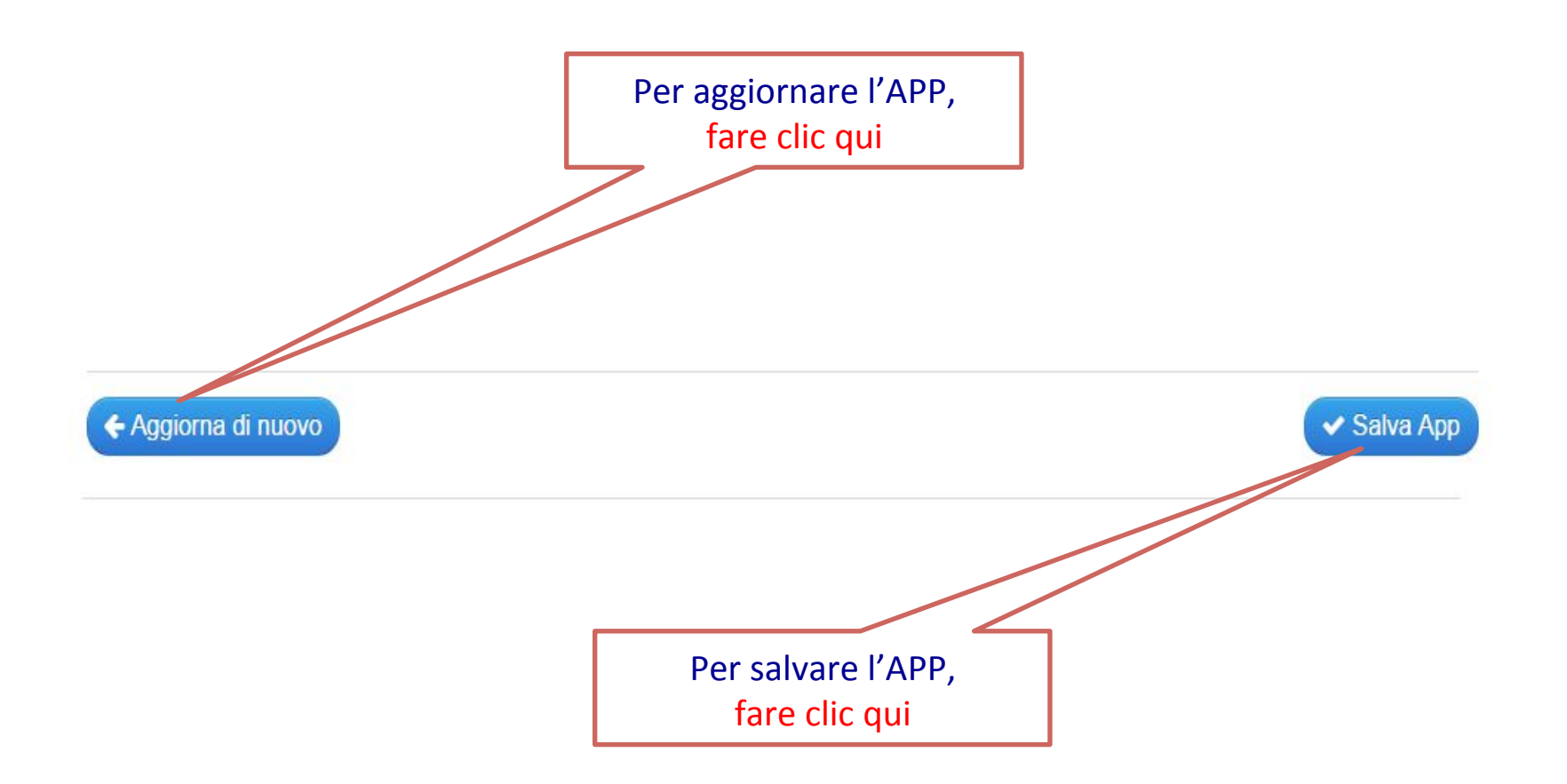

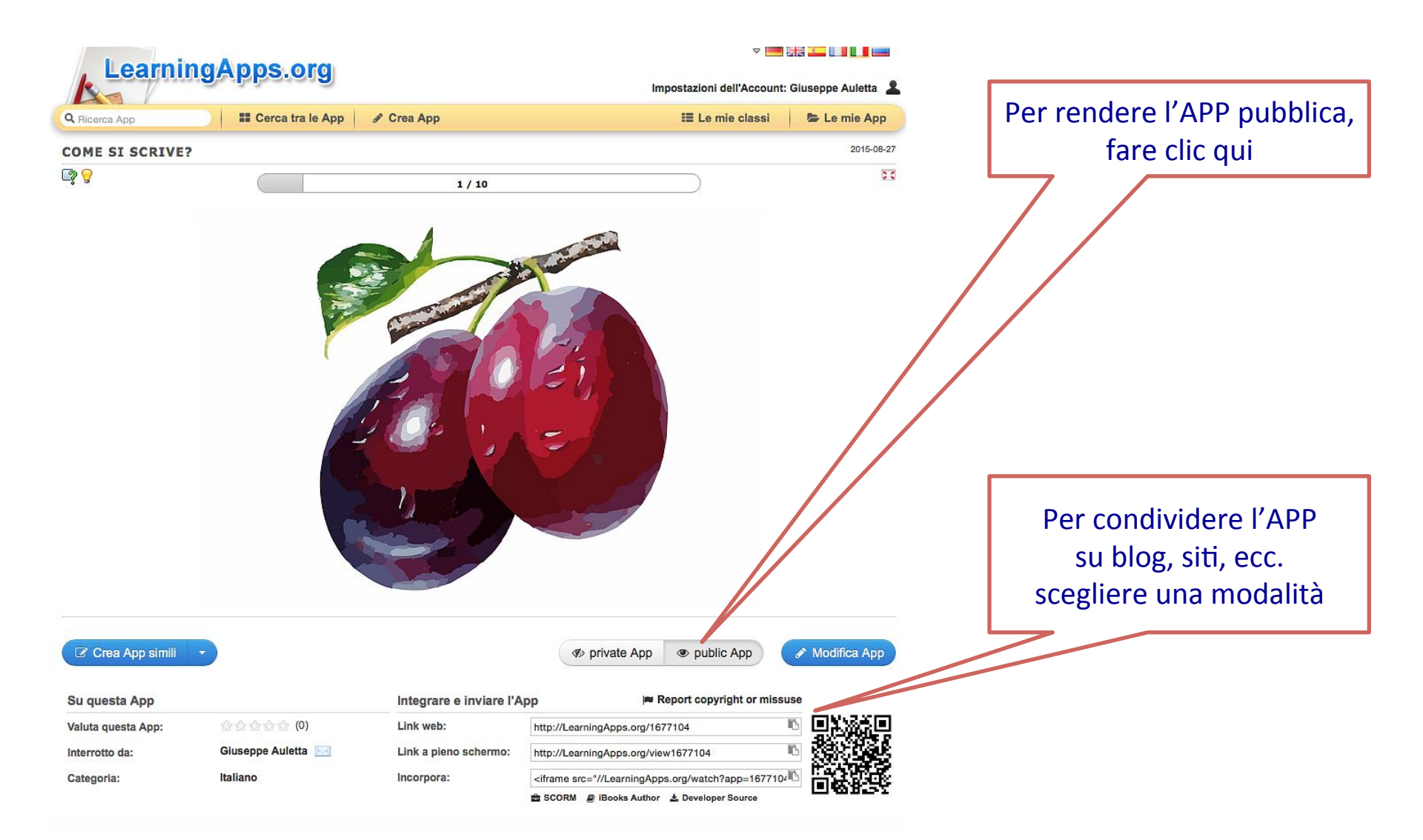

#### n.b.

Questo tutorial non ha la pretesa di essere esaustivo, tuttavia presenta tutte le informazioni base per prendere confidenza e cominciare a lavorare con

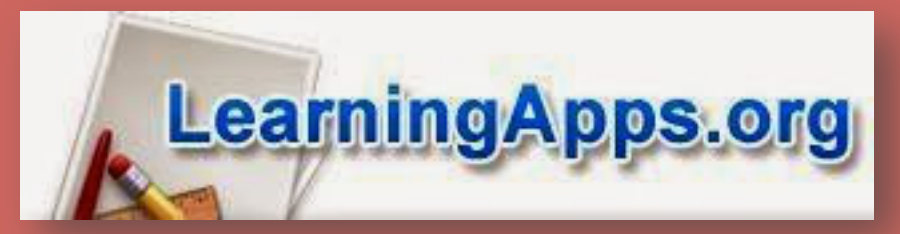

Grazie per l'attenzione!

Giuseppe Auletta